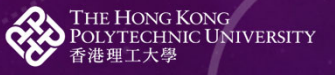

EDC<sup>4</sup> Educational Development Centre 教學發展中心 LEARNING TO LEARN

# LEARNING TO LEARN TOOLS USER MANUAL

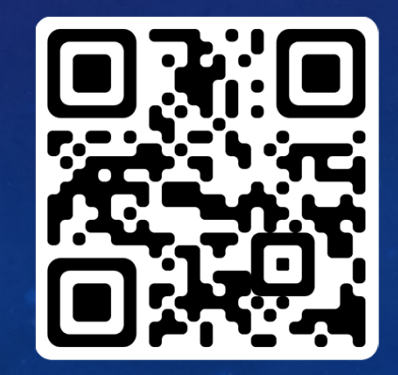

https://www.polyu.edu.hk/L2L

### Learning to Learn Self-Assessment

LOGOUT

| Name:                |            |       |
|----------------------|------------|-------|
| Student ID: etcheung |            |       |
| SELF-ASSESSMENT      | REFLECTION | REPOR |

TAKE THE SELF-ASSESSMENT VIEW RECORDS

Rate yourself on 12 aspects of L2L. Click on the Level (1-5) that best describes you.

#### 1. Sense of Purpose

Level 1 I see learning as a task or duty; I learn because I am told or forced to do so; I do not associate with what I learn.

Level 2 (Between Level 1 and 3)

Level 3 I see learning as a means to an end; I learn for achieving short-term and medium-term goals; learning becomes a personal matter to me as I begin to discover or form my aspirations.

Level 4 (Between Level 3 and 5)

Level 5 I see learning as a process of becoming; I learn for achieving long-term personal aspirations and a deep sense of purpose; learning is a personal matter for me.

After successful login, you should see this on the screen.

Three functions: Self-Assessment, Reflection and Report. Click on the one that you want to proceed. The text of the selected function will turn blue.

For Self-Assessment, you can select Take the Self-Assessment or View Records. The button of the selected one will turn dark grey.

### Learning to Learn Self-Assessment

LOGOUT

Name:

Student ID: etcheung

SELF-ASSESSMENT REFLECTION REPORT

TAKE THE SELF-ASSESSMENT VIEW RECORDS

Rate yourself on 12 aspects of L2L. Click on the Level (1-5) that best describes you.

#### 1. Sense of Purpose

Level 1 I see learning as a task or duty; I learn because I am told or forced to do so; I do not associate with what I learn.

Level 2 (Between Level 1 and 3)

**Level 3** I see learning as a means to an end; I learn for achieving short-term and medium-term goals; learning becomes a personal matter to me as I begin to discover or form my aspirations.

Level 4 (Between Level 3 and 5)

Level 5 I see learning as a process of becoming; I learn for achieving long-term personal aspirations and a deep sense of purpose; learning is a personal matter for me.

To take the self-assessment, you are required to click on the level that best describes you for all 12 learning to learn aspects or components. The selected level will turn dark grey.

3

Level 4 (Between Level 3 and 5)

**Level 5** I see group work as an opportunity for the co-creation of knowledge; I establish rapport and engage openly and constructively in discussions with others.

#### 12. Engaging in Augmented Learning Environment

Level 1 I see learning as confined to the classroom and the study materials.

Level 2 (Between Level 1 and 3)

Level 3 I recognise that learning is not confined to the classroom; I actively explore resources and opportunities for learning in the broader physical, virtual and social environment.

Level 4 (Between Level 3 and 5)

Level 5 I actively expand and create learning environment by visiting places, making good use of learning management tools and establishing personal network for learning.

SUBMIT

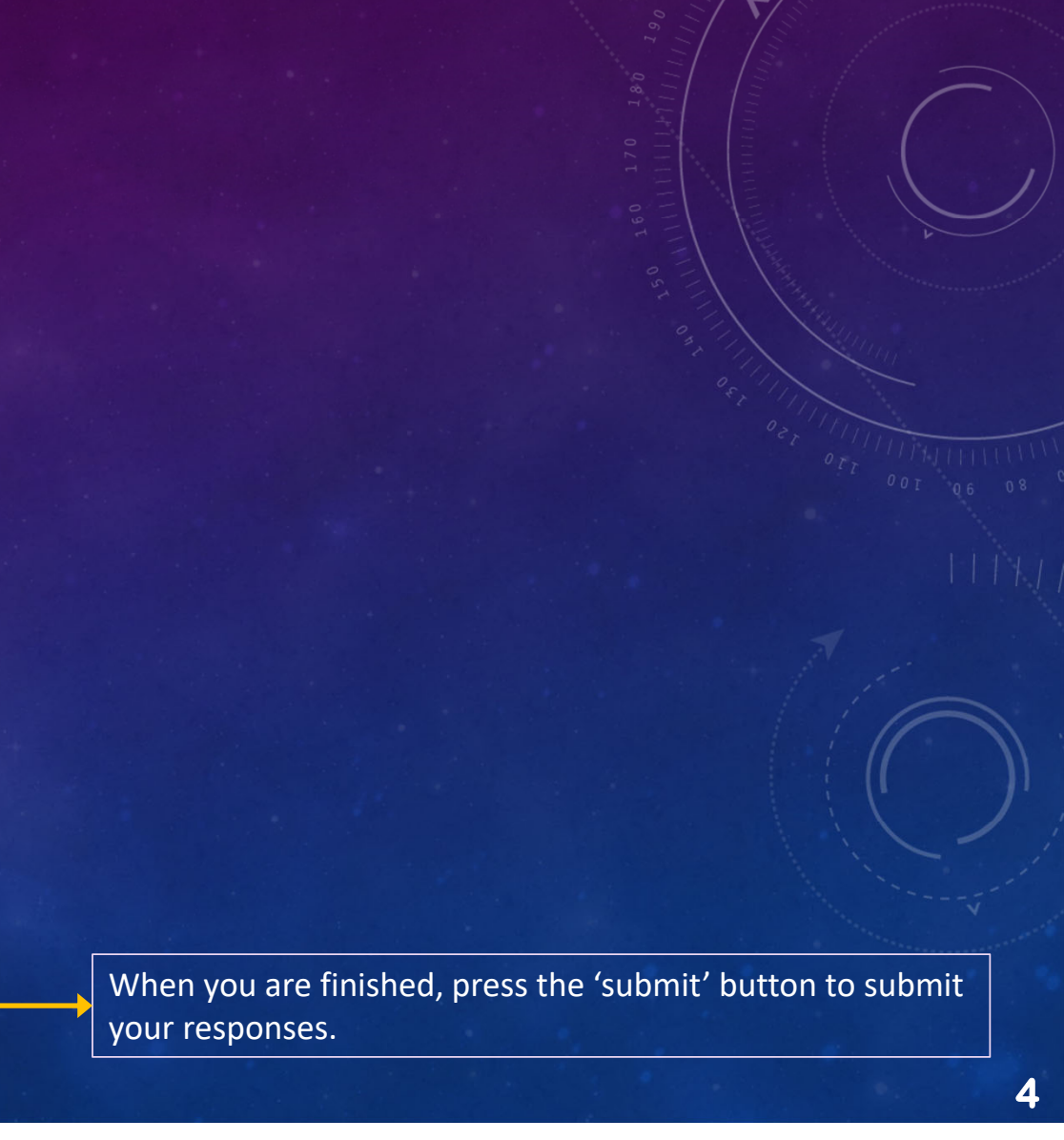

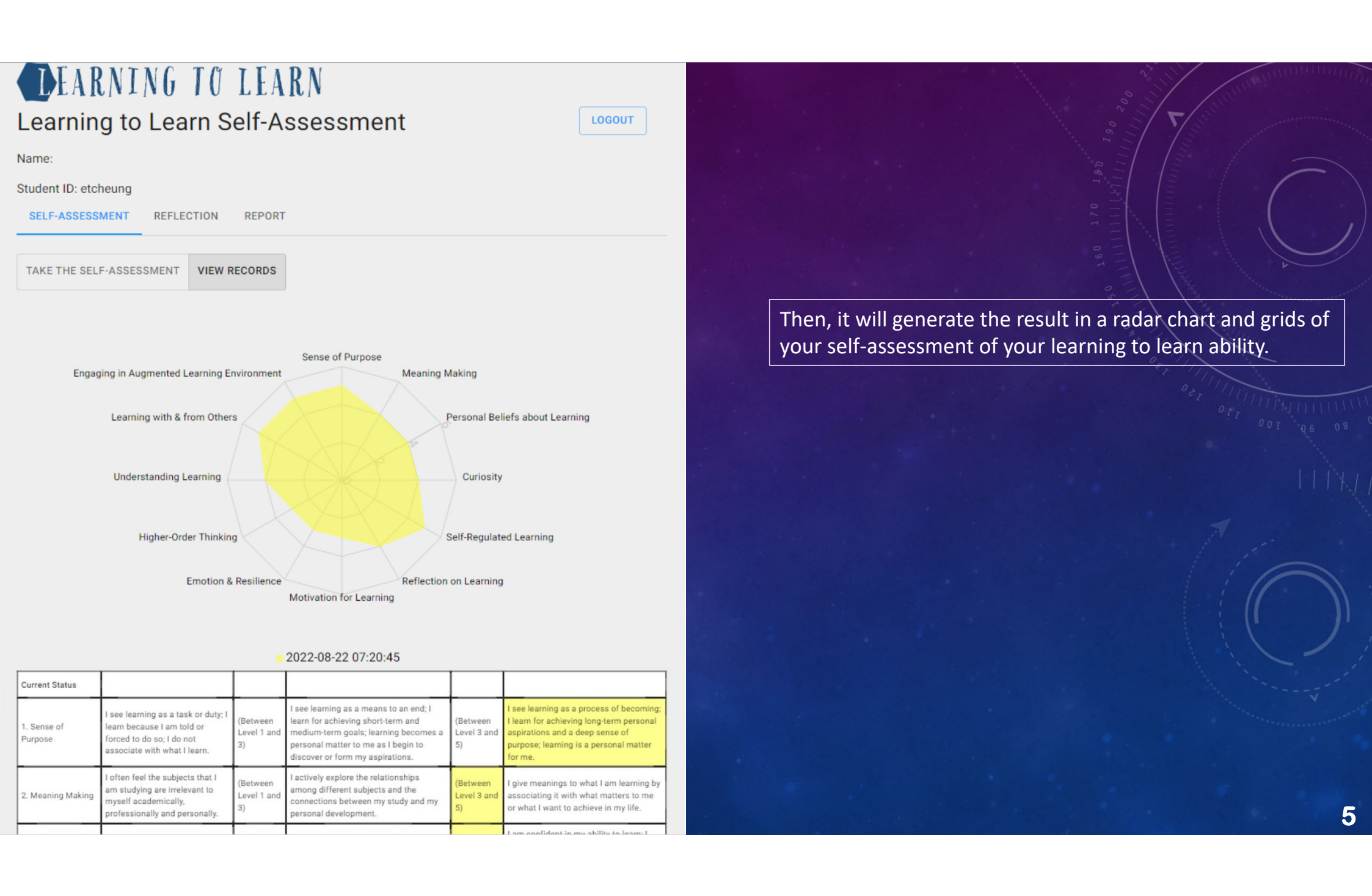

| Learning                                                | teach); I have little control over<br>my own motivation.                                                             | 3)                            | have some control over my own motivation.                                                                                                    | 5)                            | apply a range of strategies.                                                                                                    |
|---------------------------------------------------------|----------------------------------------------------------------------------------------------------|-------------------------------|----------------------------------------------------------------------------------------------------|-------------------------------|----------------------------------------------------------------------------------------------------|
| 8. Emotion &<br>Resilience                              | I often feel helpless with the<br>stress and frustration from<br>studying; I give up easily when<br>facing setbacks. | (Between<br>Level 1 and<br>3) | I become more aware of the factors that<br>trigger the negative emotions in me; I<br>have developed some strategies to cope<br>with them.                                                    | (Between<br>Level 3 and<br>5) | I deploy various strategies to prevent or<br>manage my negative emotions; I persist<br>through difficulties and stressful<br>situations.                                       |
| 9. Higher-Order<br>Thinking                             | I learn and study for<br>examination; I mainly learn by<br>memorising the materials.                                 | (Between<br>Level 1 and<br>3) | I learn and study for understanding; I<br>learn by comparing, analysing, relating<br>and applying ideas.                                                                                     | (Between<br>Level 3 and<br>5) | I learn and study for deep<br>understanding; I learn through reflection,<br>critique, theorising, creating new ideas<br>and solving problems, etc.                             |
| 10. Understanding<br>Learning                           | I do not understand about<br>learning.                                                                               | (Between<br>Level 1 and<br>3) | I see group work as an opportunity to<br>learn from each other; I actively<br>contribute to group discussions.                                                                               | (Between<br>Level 3 and<br>5) | I see group work as an opportunity for<br>the co-creation of knowledge; I establish<br>rapport and engage openly and<br>constructively in discussions with<br>others.          |
| 11. Learning with & from Others                         | I see group work primarily as a<br>division of labour; I seldom<br>interact with others.                             | (Between<br>Level 1 and<br>3) | I see group work as an opportunity to<br>learn from each other; I actively<br>contribute to group discussions.                                                                               | (Between<br>Level 3 and<br>5) | I see group work as an opportunity for<br>the co-creation of knowledge; I establish<br>rapport and engage openly and<br>constructively in discussions with<br>others.          |
| 12. Engaging in<br>Augmented<br>Learning<br>Environment | I see learning as confined to the<br>classroom and the study<br>materials.                                           | (Between<br>Level 1 and<br>3) | I recognise that learning is not confined<br>to the classroom; I actively explore<br>resources and opportunities for learning<br>in the broader physical, virtual and social<br>environment. | (Between<br>Level 3 and<br>5) | I actively expand and create learning<br>environment by visiting places, making<br>good use of learning management tools<br>and establishing personal network for<br>learning. |

| COMPARE      | RESET               |          |   |   |
|--------------|---------------------|----------|---|---|
| = ID         | Submission Time     |          |   |   |
| <b>V</b> 18  | 2022-08-22 07:20:45 |          |   |   |
| 17           | 2022-08-22 07:18:11 |          |   |   |
| 16           | 2022-08-21 04:00:15 |          |   |   |
| 14           | 2022-08-19 06:53:22 |          |   |   |
| 8            | 2022-08-18 02:08:34 |          |   |   |
| 2 rows selec | oted                | 1-5 of 7 | < | > |

When you scroll down, you should see this toolbox. Select two self-assessments and press the 'compare' button to compare the results.

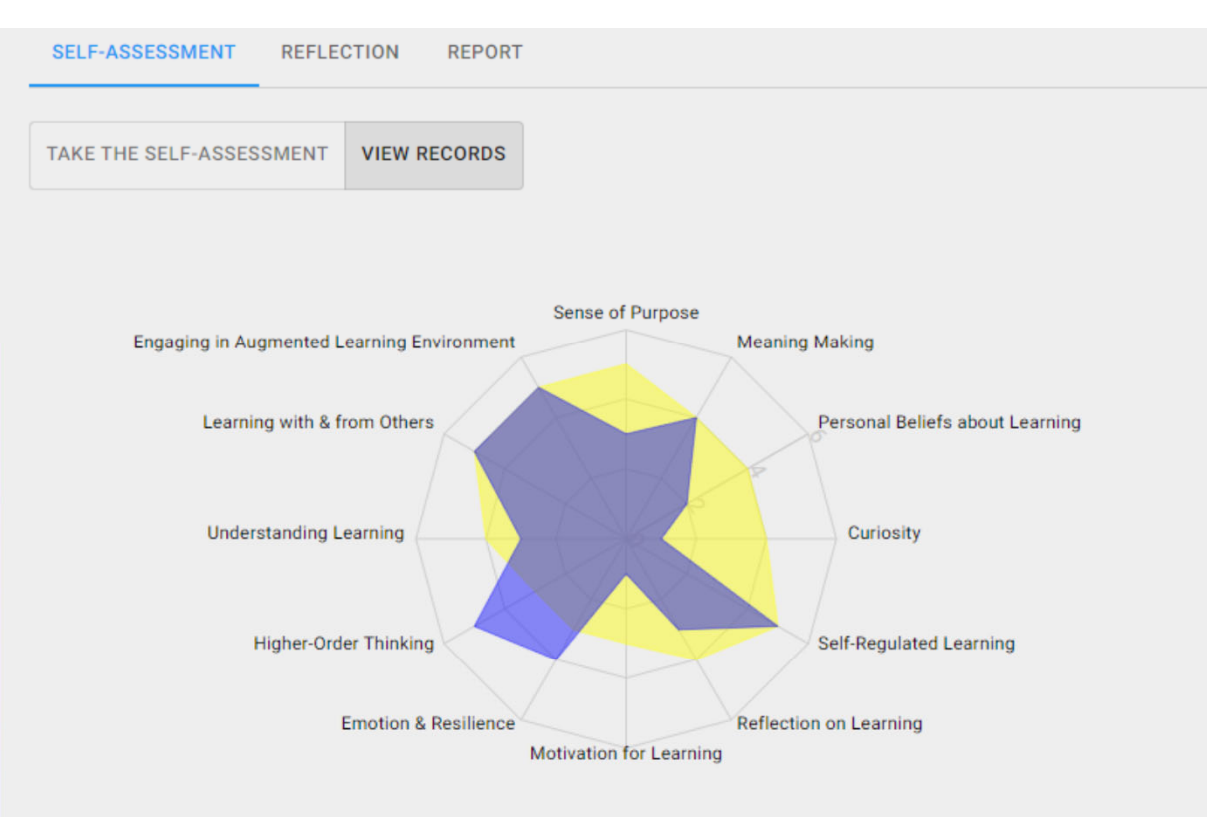

#### 2022-08-22 07:20:45 2022-08-18 02:08:34

| Current Status                        |                                                                                                    |                               |                                                                                                    |                               |                                                                                                    |
|---------------------------------------|----------------------------------------------------------------------------------------------------|-------------------------------|----------------------------------------------------------------------------------------------------|-------------------------------|----------------------------------------------------------------------------------------------------|
| 1. Sense of<br>Purpose                | I see learning as a task or duty; I<br>learn because I am told or<br>forced to do so; I do not<br>associate with what I learn. | (Between<br>Level 1 and<br>3) | I see learning as a means to an end; I<br>learn for achieving short-term and<br>medium-term goals; learning becomes<br>a personal matter to me as I begin to<br>discover or form my aspirations. | (Between<br>Level 3 and<br>5) | I see learning as a process of becoming;<br>I learn for achieving long-term personal<br>aspirations and a deep sense of<br>purpose; learning is a personal matter<br>for me.                     |
| 2. Meaning Making                     | I often feel the subjects that I<br>am studying are irrelevant to<br>myself academically,<br>professionally and personally.    | (Between<br>Level 1 and<br>3) | I actively explore the relationships<br>among different subjects and the<br>connections between my study and my<br>personal development.                                                         | (Between<br>Level 3 and<br>5) | I give meanings to what I am learning by<br>associating it with what matters to me<br>or what I want to achieve in my life.                                                                      |
| 3. Personal Beliefs<br>about Learning | I am not confident in my ability<br>to learn; I believe my ability is<br>fixed and effort does not make<br>much difference.    | (Between<br>Level 1 and<br>3) | I become more confident in my ability to<br>learn; I believe my ability can be<br>developed and effort makes a<br>difference; I tend to face challenges<br>positively, make an effort and do not | (Between<br>Level 3 and<br>5) | I am confident in my ability to learn; I<br>engage in learning with a sense of<br>control and continuously seek to<br>develop my ability; I embrace<br>challenges, value effort and am resilient |

Then, it will show two self-assessment results together. The more recent one will be in yellow, whilst the less recent one in purple.

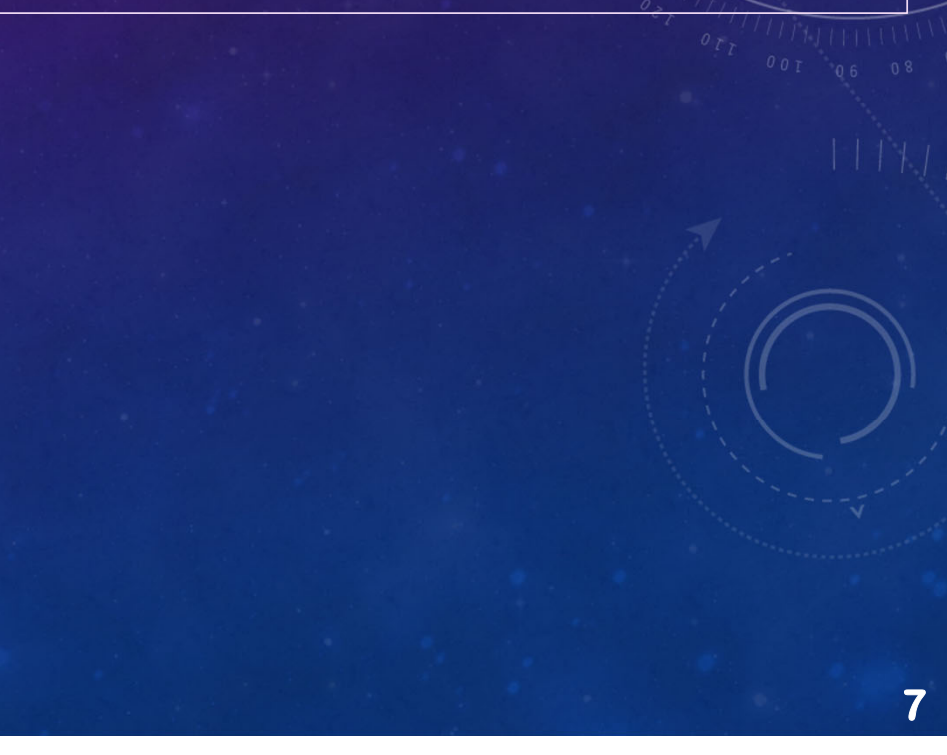

## Learning to Learn Self-Assessment

LOGOUT

| Name:                                               |
|-----------------------------------------------------|
| Student ID: etcheung                                |
| SELF-ASSESSMENT REFLECTION REPORT                   |
|                                                     |
| WRITE REFLECTION VIEW RECORDS                       |
|                                                     |
| B I U S C SAVE                                      |
| tftyu9b <b>t6tv</b> if6hopdwdWWip: 😔                |
| bgybuyb <u>ttvbuhbuhb</u> 76rd5exfih <i>yg8yecy</i> |
|                                                     |
|                                                     |
|                                                     |
|                                                     |
|                                                     |
|                                                     |
|                                                     |
|                                                     |
|                                                     |
|                                                     |
|                                                     |
|                                                     |

The second function is Reflection.

You can choose Write Reflection or View Records.

In this space, write your reflection note on your learning to learn self-assessment result or compared results. Press the 'save' button to save your reflection note.

## Learning to Learn Self-Assessment

Name:

Student ID: etcheung

SELF-ASSESSMENT REFLECTION REPORT

#### Survey Result

Select the self-assessment result(s) to display in the report. Select two results for comparison.

|       | ID    | Submission Time     |  |  |          |   |   |
|-------|-------|---------------------|--|--|----------|---|---|
|       | 18    | 2022-08-22 07:20:45 |  |  |          |   |   |
|       | 17    | 2022-08-22 07:18:11 |  |  |          |   |   |
|       | 16    | 2022-08-21 04:00:15 |  |  |          |   |   |
|       | 14    | 2022-08-19 06:53:22 |  |  |          |   |   |
|       | 8     | 2022-08-18 02:08:34 |  |  |          |   |   |
|       |       |                     |  |  | 1-5 of 7 | < | > |
|       |       |                     |  |  |          |   |   |
| Refle | ction | Result              |  |  |          |   |   |

Select the reflection(s) that you want to include in the report.

LOGOUT

### The third function is Report.

You can select a specific self-assessment result or compared results of two self-assessments and any of your reflection notes to display in your report.

ID Submission Time

 $\square$ 

|          | ID         | Submission Time     |  |  |          |   |   |
|----------|------------|---------------------|--|--|----------|---|---|
| <u>~</u> | 18         | 2022-08-22 07:20:45 |  |  |          |   |   |
|          | 17         | 2022-08-22 07:18:11 |  |  |          |   |   |
|          | 16         | 2022-08-21 04:00:15 |  |  |          |   |   |
|          | 14         | 2022-08-19 06:53:22 |  |  |          |   |   |
| <u>~</u> | 8          | 2022-08-18 02:08:34 |  |  |          |   |   |
| 2 rows   | s selected | i .                 |  |  | 1-5 of 7 | < | > |

### **Reflection Result**

Select the reflection(s) that you want to include in the report.

| E ID           | Submission Time     |  |          |   |   |
|----------------|---------------------|--|----------|---|---|
| 9              | 2022-08-21 04:01:18 |  |          |   |   |
| 8              | 2022-08-21 04:00:42 |  |          |   |   |
| 6              | 2022-08-18 02:34:46 |  |          |   |   |
| 1 row selected |                     |  | 1-3 of 3 | < | > |
|                |                     |  |          |   |   |

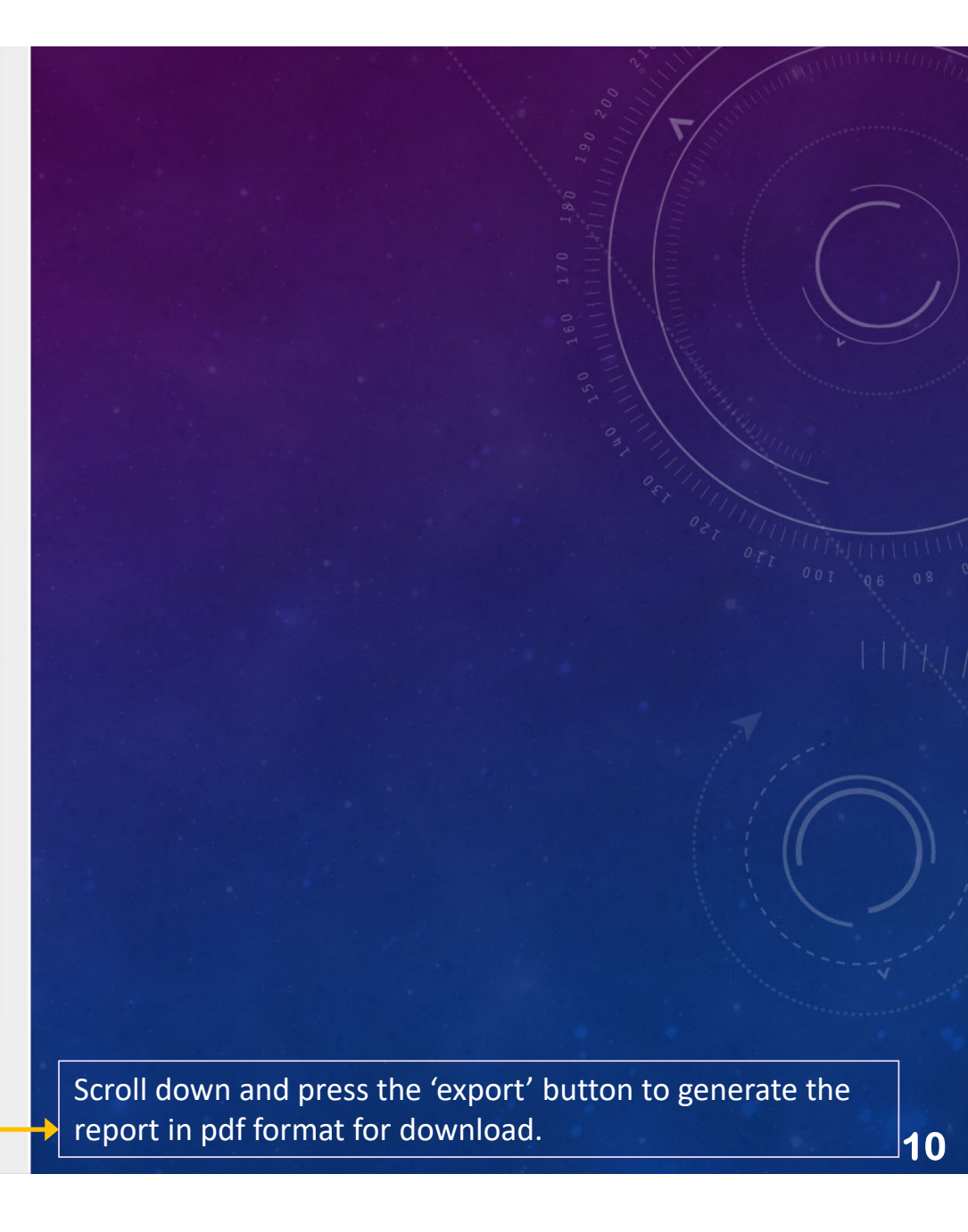

🛃 EXPORT

### Learning to Learn Self-Assessment

REPORT

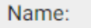

Student ID: etcheung

SELF-ASSESSMENT REFLECTION

TAKE THE SELF-ASSESSMENT VIEW RECORDS

Rate yourself on 12 aspects of L2L. Click on the Level (1-5) that best describes you.

#### 1. Sense of Purpose

Level 1 I see learning as a task or duty; I learn because I am told or forced to do so; I do not associate with what I learn.

LOGOUT

Level 2 (Between Level 1 and 3)

**Level 3** I see learning as a means to an end; I learn for achieving short-term and medium-term goals; learning becomes a personal matter to me as I begin to discover or form my aspirations.

Level 4 (Between Level 3 and 5)

Level 5 I see learning as a process of becoming; I learn for achieving long-term personal aspirations and a deep sense of purpose; learning is a personal matter for me.

Remember to press the 'logout' button and close your browser after every use, especially if you are using a public computer.